# 再生能源憑證綠電媒合市集指引

售/發電業者、購電會員適用

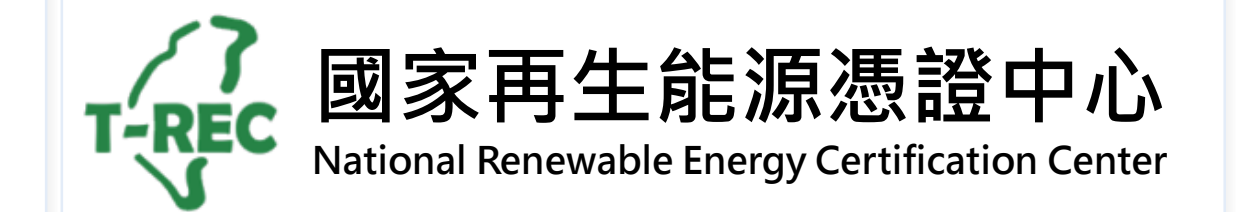

目錄

#### • 綠電媒合市集-媒合流程

- 綠電媒合市集-登錄刊登資訊
- 綠電媒合市集-操作功能介紹
- 綠電媒合市集-已媒合資訊

#### 緣電媒合市集-媒合流程

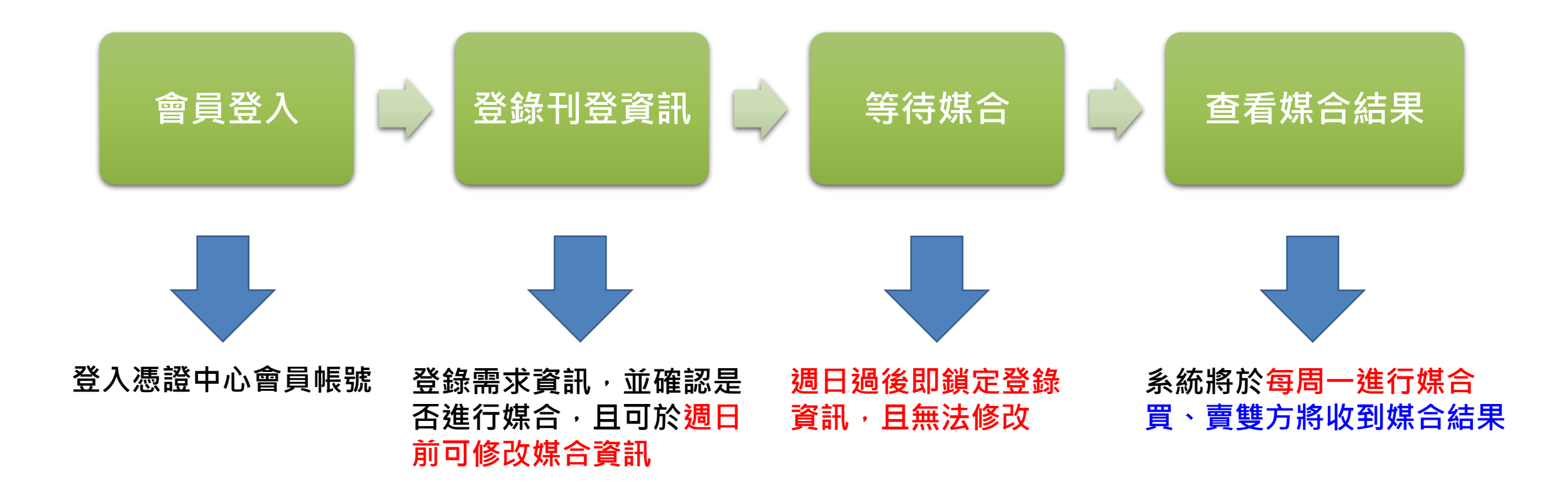

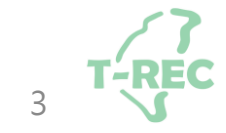

#### 緣電媒合市集-登錄刊登資訊(1/4)

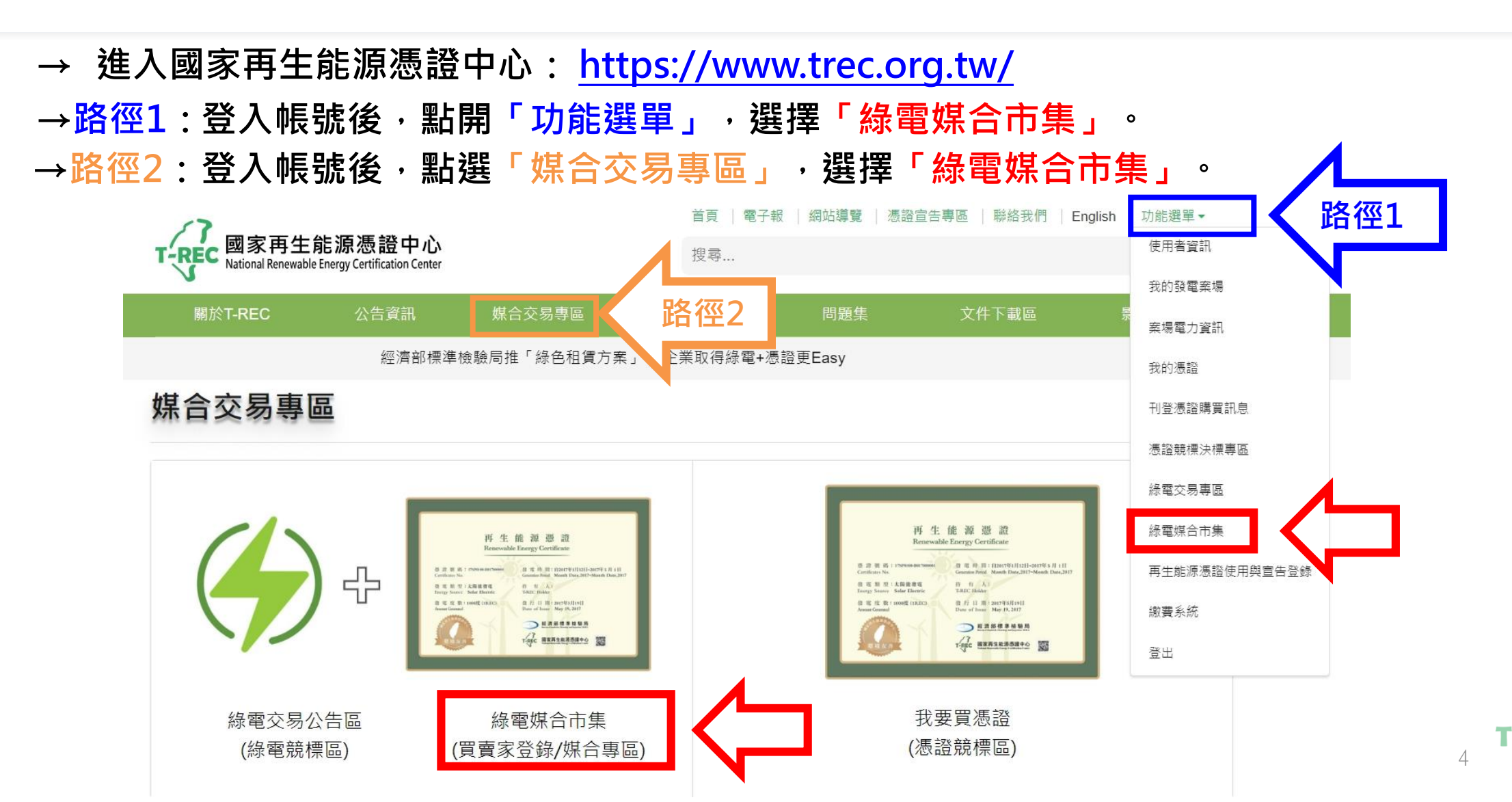

## 緣電媒合市集-登錄刊登資訊(2/4)

#### → 進入頁面後,點選「+新增」。

#### 綠電媒合市集

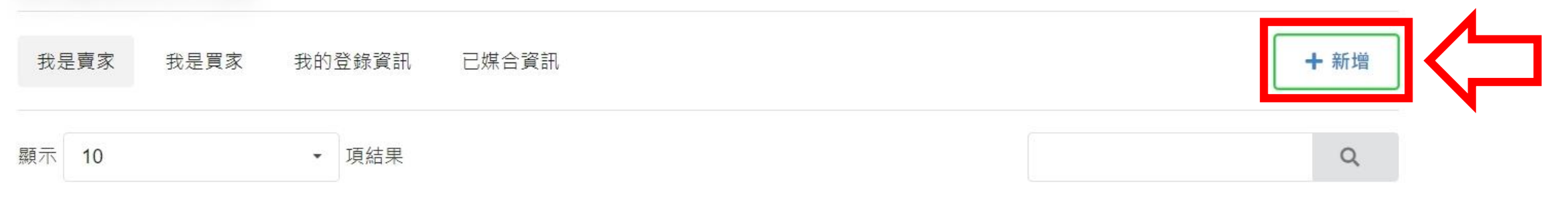

| 買家 | 需求起始時間  | 預估年需求電量(度) 🛛 🖕 | 價格區間 🔶    | 連絡窗口 | 最後更新時間     |
|----|---------|----------------|-----------|------|------------|
| 公司 | 2022-09 | 2000           | 4.01~4.50 |      | 2022-09-21 |
|    | 2022-12 | 2000           | 4.51~5.00 |      | 2022-09-21 |

## 緣電媒合市集-登錄刊登資訊(3/4)

#### → 進入頁面後,填寫刊登訊息資訊。

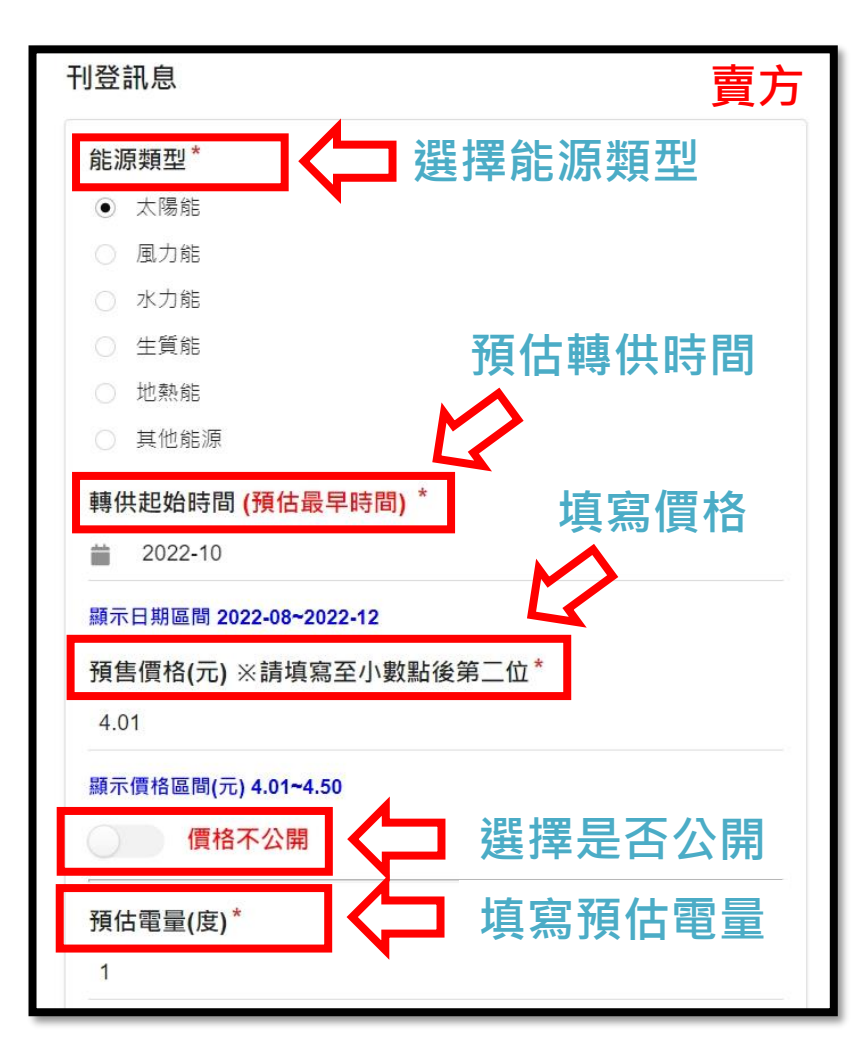

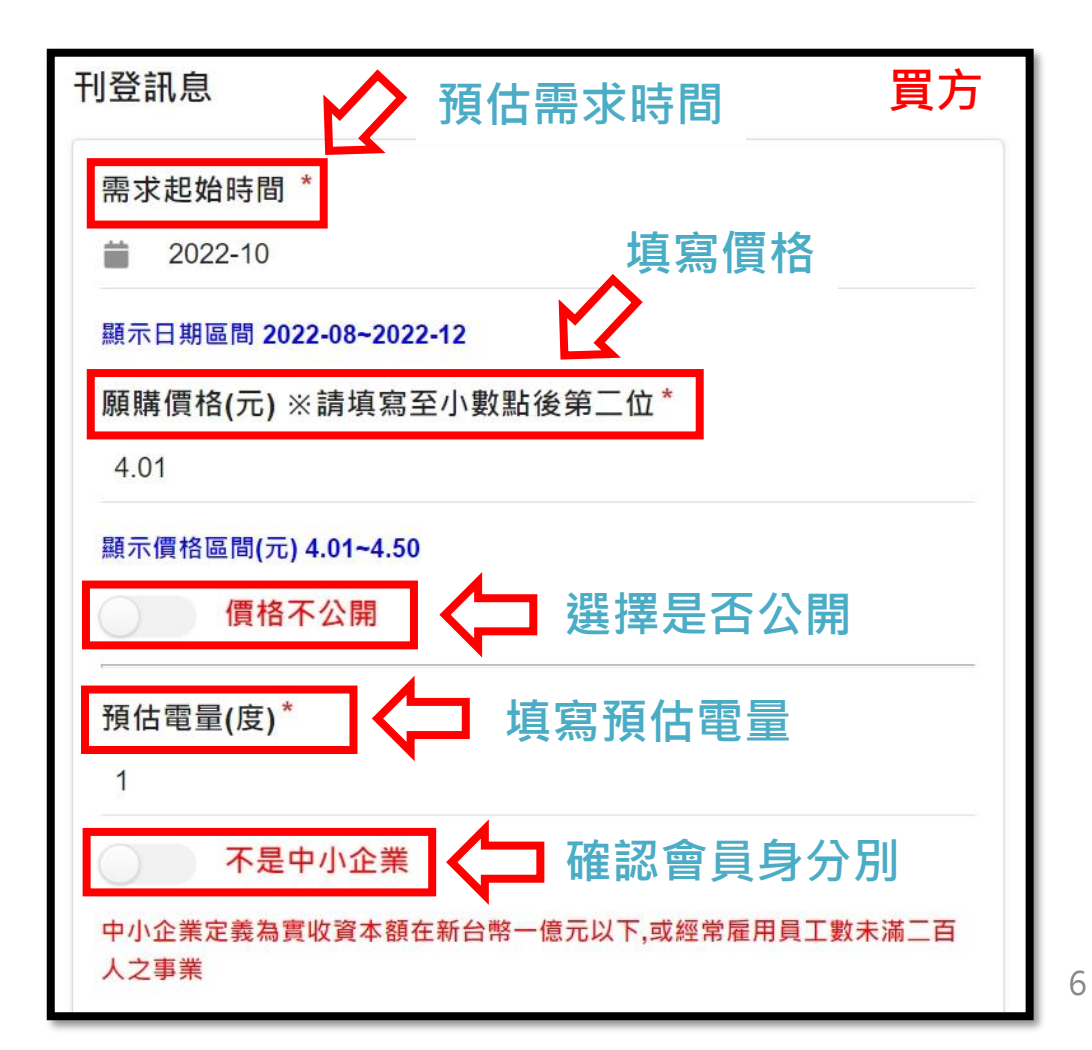

T-REC

## 緣電媒合市集-登錄刊登資訊(4/4)

→ 刊登完成後,可點選「我的登錄資訊」查看。

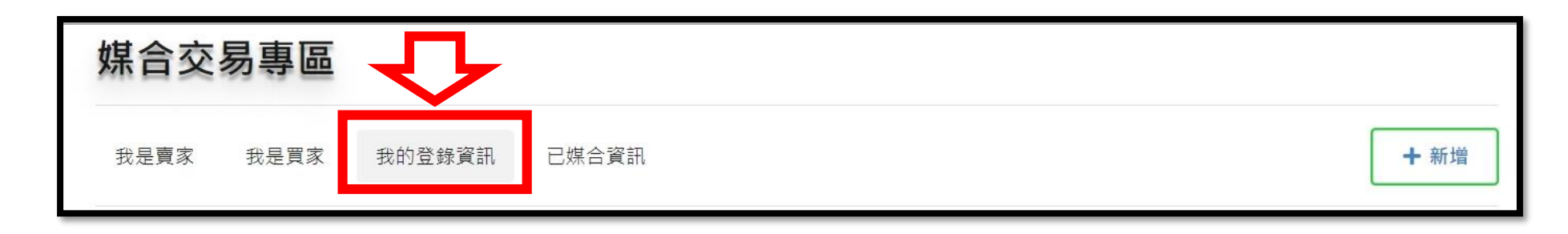

| 賣方                             |      |      |           |         | 買方                 |      |                              |           |           |         |                    |               |            |
|--------------------------------|------|------|-----------|---------|--------------------|------|------------------------------|-----------|-----------|---------|--------------------|---------------|------------|
| 操作                             | 會員名稱 | 能源類型 | 預估年發電量(度) | 預估轉供區間  | 價格區間 🍦             | 連絡窗口 | 操作                           | 會員名稱    ◆ | 預估年用電量(度) | 預估需求區間  | 價格區間 🍦             | 連絡窗口 🔷        | 最後更新時間     |
| 進行縣合 發布<br>図 修改 <b>副除</b> 重複刊登 | 有限公司 | 太陽能  | 10000     | 2022-10 | 5.01~5.50<br>發布公開  |      | 進行媒合 發布 發布 國布 國本 國本 國本 國本 國本 | 有限公司      | 20000     | 2022-10 | 4.01~4.50<br>發布公開  | 91.<br>Terrer | 2022-10-28 |
| 進行縣合 發布<br>27 修改 副除 重複刊登       | 有限公司 | 太陽能  | 8888      | 2023-01 | 5.51~6.00<br>發布不公開 |      | 進行媒合 發布<br>「已修改 副除 重複刊登      | 有限公司      | 100000    | 2023-12 | 4.51~5.00<br>發布不公開 | €1<br>Network | 2022-10-28 |

#### 緣電媒合市集-操作功能介紹

→ 操作功能有「媒合」、「發布」、「修改」、「重複刊登」及「刪除」, 説明如下:

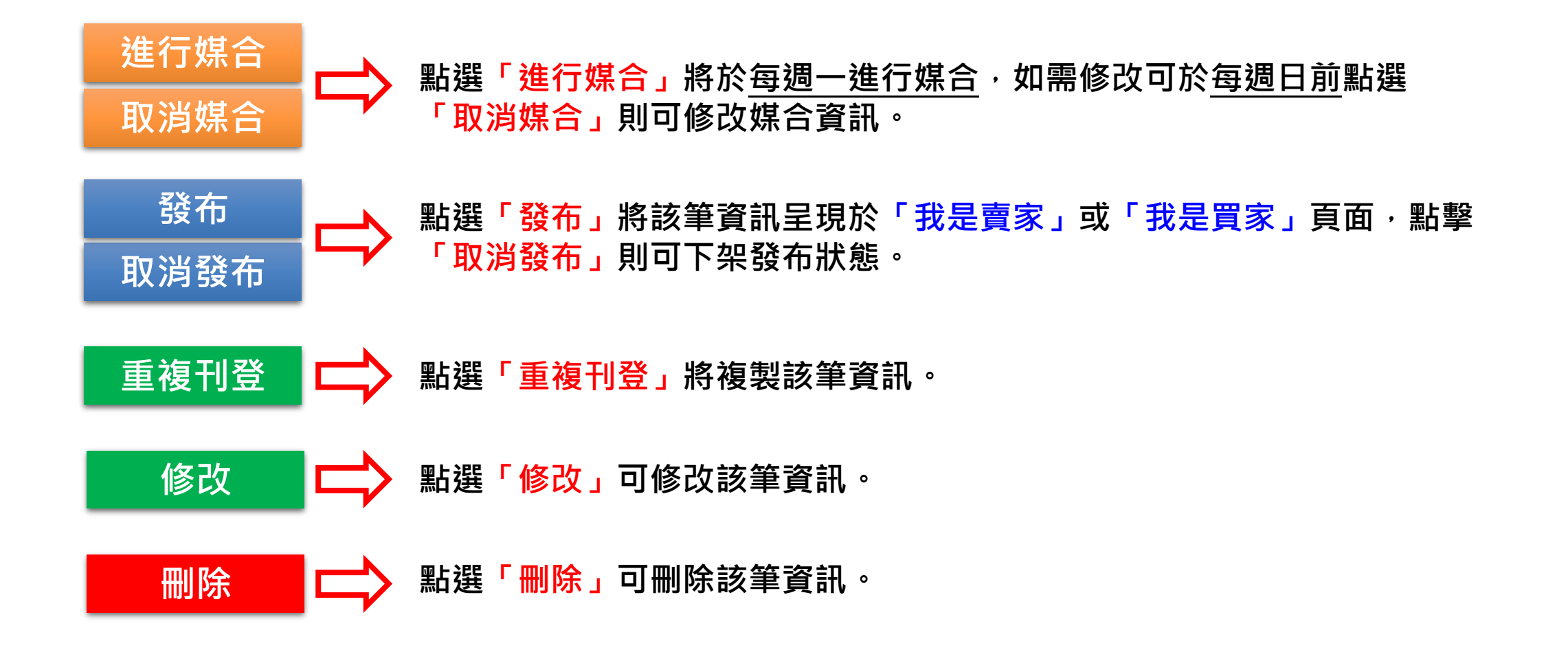

### 綠電媒合市集-已媒合資訊(1/2)

→ 系統將於每周一進行媒合,買、賣雙方將收到媒合通知如下:

| 已配對到信件                                                      | 未配對到信件                                                         |  |  |  |  |
|-------------------------------------------------------------|----------------------------------------------------------------|--|--|--|--|
| 致憑證中心會員:<br>您刊登的資訊已媒合成功<br>請登入憑證中心查看「已媒合資訊」資訊<br>謝謝<br>TREC | 致憑證中心會員:<br>您刊登的資訊未媒合成功<br>請登入憑證中心確認是否需要調整您的媒合條件<br>謝謝<br>TREC |  |  |  |  |
| 範例                                                          | 範例                                                             |  |  |  |  |

### 綠電媒合市集-已媒合資訊(2/2)

→ 若媒合成功·則顯示於「已媒合資訊」·可點選 查看媒合資訊

#### 綠電媒合市集

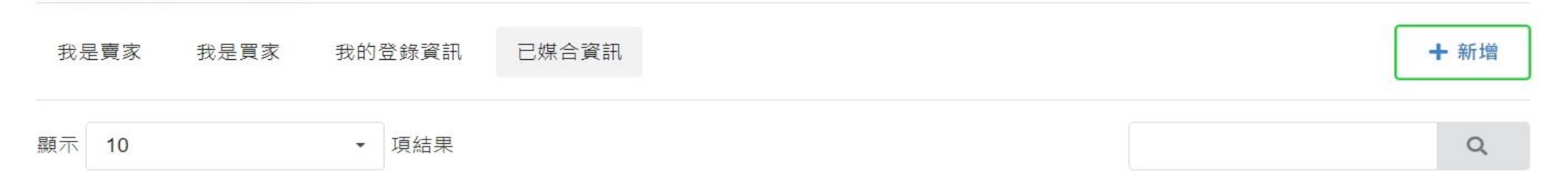

| 媒合買家         | 能源類型    ↓ | 預估年發電量(度) ♦ | 預估轉供區間  | \$       | 價格區間 | \$ <b>1</b> | 最後更新時間           | v            |  |
|--------------|-----------|-------------|---------|----------|------|-------------|------------------|--------------|--|
| ☑ 查看媒合資訊     | 水力能       | 10000       | 2022-09 | 查看媒合資訊   |      |             |                  |              |  |
| ☑ 查看媒合資訊 生質能 | 1.55.45   | 10000       | 0005.44 | 公司名稱     |      | 聯絡人         | 電話               | Email        |  |
|              | 生筫能       | 10000       | 2025-11 | 14070-00 | 有限公司 | 先生          | to 5 teachers in | 100.00.00.00 |  |
|              |           |             |         | <b>1</b> | 门    | ■小姐         | 8 - 10 - 10 -    |              |  |
|              |           |             |         |          |      |             |                  | 2 確定         |  |

確認內容。

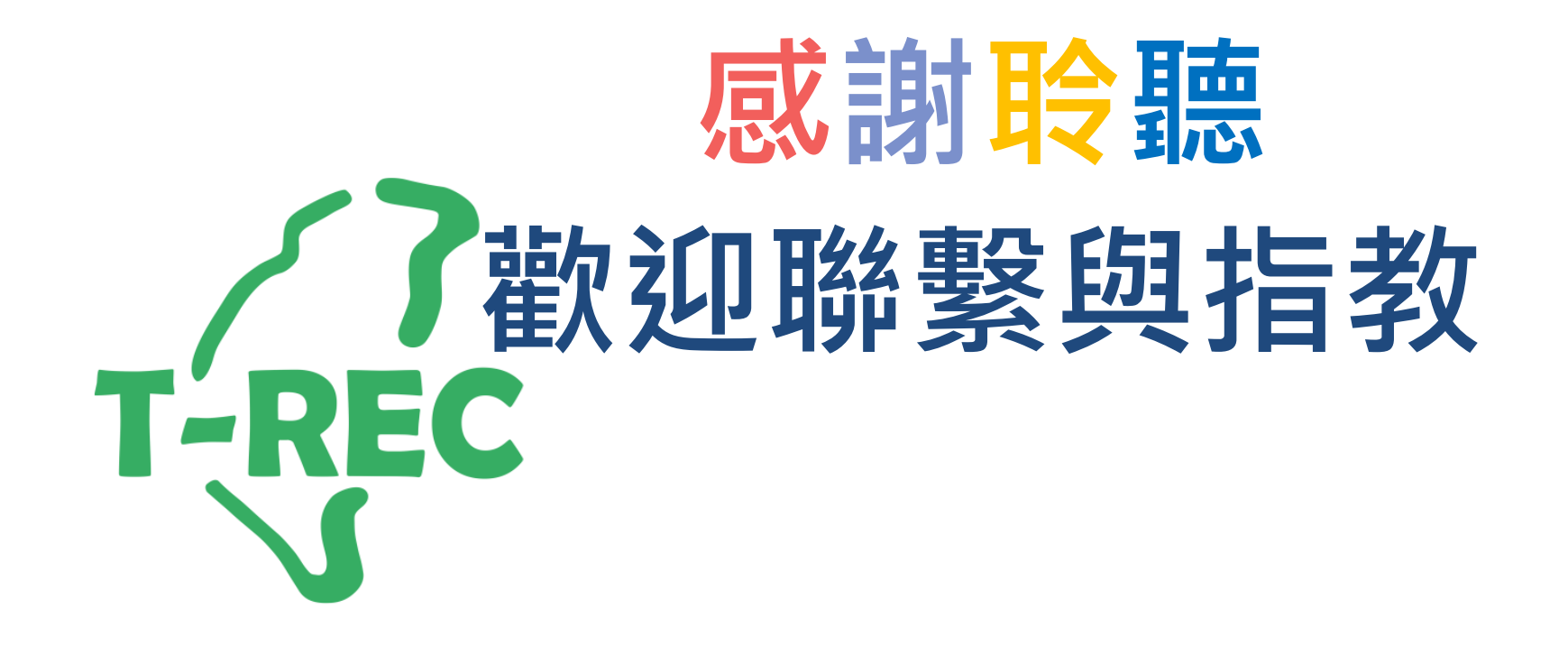